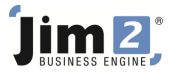

## Skill: Create Billing Jobs for Machines Who: Photocopier sites.

Describe: Billing Machines for Page Counts in Jim2 Version 3.0 PE

Context: Jim2 will generate a billing job when the page counts for each meter are entered into the machine record. These jobs can then be used to individually invoice, or batch invoice, the customer.

|                                                                                                    | 🖬 💁 v 🔓     | () -              |               |             |               |         | lim2 - Test            |             |            |             |               |             |         |                     |         | x       |
|----------------------------------------------------------------------------------------------------|-------------|-------------------|---------------|-------------|---------------|---------|------------------------|-------------|------------|-------------|---------------|-------------|---------|---------------------|---------|---------|
|                                                                                                    |             |                   |               |             |               |         |                        |             |            |             |               |             |         |                     |         | _       |
| Jobs Copiers                                                                                                    | Quotes      | Purchases         | CardFiles     | Items S     | tock Accounts | Banking | Management             | Scheduling  | eBusine    | ess Too     | s             |             |         |                     |         | 0       |
| Add View/Edit Create Preview Preview Report Copier List - Cost Per Copy   Preview Preview Preview Preview Preview Preview Preview |             |                   |               |             |               |         |                        |             |            |             |               |             |         |                     |         |         |
| Copiers                                                                                                    |             | _                 | Copier List R | eports      |               |         |                        |             |            |             |               |             |         |                     |         |         |
| Search Jim2                                                                                                    |             | × م               | Copier Lis    |             |               |         |                        |             |            |             |               |             |         |                     |         | ð× 15   |
| Nav Tree                                                                                                    | Count       | Due               | Copier        |             |               |         |                        |             |            |             |               |             |         |                     |         |         |
| 🖃 Jobs                                                                                                    |             |                   | Copier#       |             | ⊆ust#         |         | Status                 | •           | Type       |             | -             |             |         |                     | A       | ctive 🗌 |
| List1                                                                                                    |             |                   | Cust Ref      | 1           | Ship#         |         | Priority               | <b>▼</b> [  | Request By |             |               |             |         |                     | Request | Sent 🗌  |
| List2                                                                                                    |             |                   | Billed        |             | Contract      |         | Last Billed <          |             | Name       |             | -             |             |         |                     | Billing | Due 🗹   |
|                                                                                                    | <u>51</u>   |                   | These all     |             |               |         | New Pilled of          |             | A          |             | _             |             |         |                     |         |         |
| 100592                                                                                                    | FINISH      | <u>15/03/2010</u> | Trem#         |             | Serial#       |         | Ne <u>X</u> t billeu < |             | AVY DIIIS  |             |               |             |         |                     |         |         |
| Copiers                                                                                                    | Dealerd     |                   | Make          |             | ▼ Model       | ▼ Re    | eguest Sent <          |             |            | Consolidate | ed 🗹          |             |         |                     |         |         |
| ■ 8976330186                                                                                                    | Booked      |                   |               |             |               |         |                        |             |            |             |               |             |         |                     |         |         |
| M PA56861665                                                                                                    | Booked      |                   | Drag a colu   |             |               |         |                        |             |            |             |               |             |         |                     |         |         |
| M.PA56866542                                                                                                    | Booked      |                   | Copier# .     | State       | Cust#         | Ship#   | Customer Name          | Contract    | Copier     | Request     | Next Bill     | Last Billed | Item#   | Item Desc           | Item    | _       |
| M.PA56870634                                                                                                    | Booked      |                   |               |             |               |         |                        | Price Level | Туре       | Sent        |               |             |         |                     | Mode    | el      |
| - 📄 M.UA56865437                                                                                                    | Booked      |                   | 0120400697    | Billing Due | GUNPOS        | GUNPOS  | GUNGAHLIN POST         | Meter Plan  | Photoco    |             | 15/03/2010    |             | AF1022  | Photocopier-Digital | AF10    | 22      |
| List1                                                                                                    |             |                   | 0120701421    | Billing Due | PRONAT        | PRONAT  | PROPELL                | Meter Plan  | Photoco    |             | 15/03/2010    |             | AF1022  | Photocopier-Digital | AF10    | 22      |
| List2                                                                                                    |             |                   | 0120900550    | Billing Due | KOOMAR        | KOOMAR  | KOOMARRI               | Meter Plan  | Photoco    |             | 15/03/2010    |             | AF1022  | Photocopier-Digital | AF10    | 22      |
| List3                                                                                                    |             |                   | 0121201375    | Billing Due | MONPLA        | MONPLA  | MONEY PLACE T/A        | Meter Plan  | Photoco    |             | 15/03/2010    |             | AF1022  | Photocopier-Digital | AF10    | 22      |
| List4                                                                                                    | <u>1190</u> |                   | 0130201251    | Billing Due | NORCOM        | NORCOM  | NORTHSIDE              | Meter Plan  | Photoco    |             | 15/03/2010    |             | AF1022  | Photocopier-Digital | AF10    | 22      |
| E SI List5                                                                                                    | 2           |                   | 0130201526    | Billing Due | FRAWILS       | FRAWILS | FRANK WILSON           | Meter Plan  | Photoco    |             | 15/03/2010    |             | AF1022  | Photocopier-Digital | AF10    | 22      |
| M.PA56861665                                                                                                    | Booked      |                   | 0130600554    | Billing Due | PARSUP        | PARSUP  | PARENT SUPPORT         | Meter Plan  | Photoco    |             | 15/03/2010    |             | AF1022  | Photocopier-Digital | AF10    | 22      |
| <u>Elist6</u>                                                                                                    | 1           |                   | 0131100020    | Billing Due | CANINV        | CANINV  | CIC AUSTRALIA          | Meter Plan  | Photoco    |             | 15/03/2010    |             | AF2238C | Photocopier-Colour  | AF22    | 38C     |
| Z List7                                                                                                    | 2           |                   | 0140200017    | Billing Due | JACAUS        | JACAUS  | JACOBS                 | Meter Plan  | Photoco    |             | 15/03/2010    |             | AF2238C | Photocopier-Colour  | AF22    | 38C     |
| B List8                                                                                                    | <u>6/3</u>  |                   | 0140500090    | Billing Due | CITGRO        | CITGRO  | CITY GROUP PTY         | Meter Plan  | Photoco    |             | 15/03/2010    |             | AF2238C | Photocopier-Colour  | AF22    | 38C     |
| Quotes                                                                                                    |             |                   | 0140600032    | Billing Due | STHILL        | STHILL  | ST HILLIERS            | Meter Plan  | Photoco    |             | 15/03/2010    |             | AF2238C | Photocopier-Colour  | AF22    | 38C     |
| rurchases<br>CardEilor                                                                                                    |             |                   | 0140700138    | Billing Due | MMMBAT        | MMMBAT  | Mmm BATHROOMS          | Meter Plan  | Photoco    |             | 15/03/2010    |             | AF2232C | Photocopier-Colour  | AF22    | 32C     |
| Caronies                                                                                                    |             |                   | 0140700173    | Billing Due | ACCCAP        | ACCCAP  | ACCESS CAPITAL         | Meter Plan  | Photoco    |             | 15/03/2010    |             | AF2238C | Photocopier-Colour  | AF22    | 38C     |
| E Shork                                                                                                    |             |                   | 0169303611    | Billing Due | ROYWOL        | ROYWOL  | ROYAL WOLF             | Meter Plan  | Photoco    |             | 15/03/2010    |             | MP161SF | Photocopier-Digital | MP16    | 1SF     |
| - JUULN                                                                                                    |             |                   |               | entre en    |               | course  |                        |             | - I-1      |             | en los los es |             |         | et a secol          |         |         |

## Skill Steps:

- 1. Select the Copiers (Machines) tab from the top of the Jim2 window.
- 2. Click Create Copier (Machine) List.
- 3. Select only Billing Due tick box on the right hand side of the screen.
- 4. Add other criteria as required.
- 5. Press <<Enter>> key and a list of copiers (machines) will appear.
- 6. Click on the "Bill Copier (Machine)" button. Jim2 will display a Billing Meter Read window for the first Copier (Machine).
- 7. Enter the Page Count in the New Meter Value field. Press <<Enter>> key. Review the New Meter Value to ensure it is correct, if it isn't, edit the New Meter Value.
- 8. Press <<Enter>> key again to Generate the Job (or click the "Generate Job" button.
- 9. Press <<Enter>> key again to move to the next machine and repeat steps 7 and 8.